## MYPARKLAND ... HOW TO ENROLL

# A Guide to Online Benefits Enrollment

Enrolling for benefits is quick and easy with Parkland's online enrollment system. From home and most work computers, you can enroll using the web-based MyParkland on our PeopleSoft Self-Service System. The enrollment system gives you a one-stop shop for enrolling, finding benefit summaries and forms, and linking to vendor websites.

### **3 EASY STEPS TO ENROLL ONLINE**

Access the PeopleSoft site from the Intranet or visit PeopleSoft from your home computer at https://hr.parklandhealth.org/pshr/signon.html.

2 Enter your:

- User ID, which is your Parkland employee ID number, and
- Default Password, which is phhs plus the last four digits of your Social Security number.

**3** After clicking Sign In, click on MyParkland/Benefits/Benefit Details/Benefits Enrollment. Then, follow the prompts to enroll. After you make your elections, click Submit Enrollment. Then click Done.

### LOG ON TO PEOPLESOFT

Enter your User ID, which is your Parkland employee ID number, and Default Password, which is **phhs** plus the last four digits of your Social Security number. For example, if the last four digits of your Social Security number are 1234, your default password would be phhs1234.

#### NAVIGATE TO MYPARKLAND

MyParkland provides employees with self-service access to enroll in benefits, view current benefit elections and review or modify your personal information, such as home address.

### To Enroll:

- Select the Benefits link.
- Click on Benefit Details.
- Select Benefits Enrollment to open your New Hire Enrollment record.

### PEOPLESOFT BENEFITS ENROLLMENT

| No. 10 10 10 1                   |  | Benefits Summary (          | Y | Your Name                                                                                                    |                                                             |                                                                                             |                                                                  |                               |       |  |
|----------------------------------|--|-----------------------------|---|----------------------------------------------------------------------------------------------------|-------------------------------------------------------------|---------------------------------------------------------------------------------------------|------------------------------------------------------------------|-------------------------------|-------|--|
| Your Name will display here      |  | Life Events                 | 8 | Benefits Enrollment                                                                                                    |                                                             |                                                                                             |                                                                  |                               |       |  |
| Click the <b>Start</b> button to |  | Benefits Enrolment          | 1 | Mar your initial enrolment, the only line you to<br>the information can provide you with addition<br>the Select buttor need to an event means it is o | es change your b<br>a reformation also<br>unterity open for | enefit choices is claring open en<br>of your enrolment.<br>enrollment. Use the Select bulks | olment or a qualified family statu<br>h to begin your envolment. | s change.                     |       |  |
| begin your enrollment.           |  | Dat Pass Election           |   | ole. Some events may be temporally cosed until you have completed envillment for a prior event.                                                       |                                                             |                                                                                             |                                                                  |                               |       |  |
|                                  |  | Share PTO                   |   | Your Benefit Events                                                                                                    |                                                             |                                                                                             |                                                                  |                               |       |  |
|                                  |  |                             |   | Event Description 0                                                                                                    |                                                             | Event Date 0                                                                                | Event Status 0                                                   | Job Title 0                   |       |  |
|                                  |  | Dependents Benefits Summary | 1 | NewHire                                                                                                    | 0                                                           | 09/20/2021                                                                                  | Open                                                             | Fallow 2 Plastic Surgery Hand | Start |  |
|                                  |  | Benefits Information V      | e |                                                                                                    |                                                             |                                                                                             |                                                                  |                               |       |  |
|                                  |  | 2022 Benefits Confirmation  |   |                                                                                                    |                                                             |                                                                                             |                                                                  |                               |       |  |
|                                  |  | Document Upland             |   |                                                                                                    |                                                             |                                                                                             |                                                                  |                               |       |  |
|                                  |  | PTO Balance                 |   |                                                                                                    |                                                             |                                                                                             |                                                                  |                               |       |  |

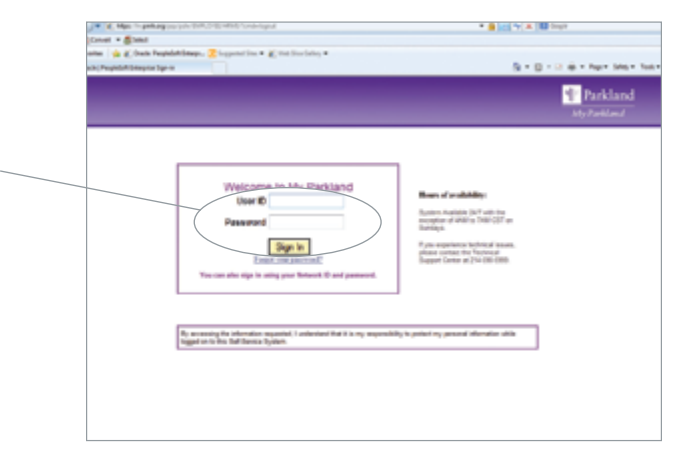

### PEOPLESOFT BENEFITS ENROLLMENT (New Hire)

Click each Benefit Plan to enroll—for coverage.

| Compleyou Sell Service        |                                                                                             | Benefit Details                                                                              |                                                                             |        |  |  |  |
|-------------------------------|---------------------------------------------------------------------------------------------|----------------------------------------------------------------------------------------------|-----------------------------------------------------------------------------|--------|--|--|--|
| Briefs Surray                 | He a participant in the Parkland ServeR programs, you agree th<br>• Exercitiment Summary    | at the information provided as correct to the best of your line                              | colledge and to abobe by the terms and conditions of the pl                 | are.   |  |  |  |
| 📅 Lik-Evens                   | Number American \$72.02                                                                     | Full Cost \$22.52                                                                            |                                                                             |        |  |  |  |
| S Berefts Enrolment           | Suma Submitted                                                                              |                                                                                              |                                                                             |        |  |  |  |
| 🕹 Dati Pasa Election          |                                                                                             |                                                                                              |                                                                             |        |  |  |  |
| O Share PTD                   |                                                                                             |                                                                                              |                                                                             |        |  |  |  |
| 🔓 Dependents Benefits Summery | ×                                                                                           |                                                                                              | -                                                                           |        |  |  |  |
| Energie Manuface              | Benefit Plans                                                                               |                                                                                              |                                                                             |        |  |  |  |
| O 2022 Benefits Confermation  |                                                                                             |                                                                                              |                                                                             |        |  |  |  |
| Document Lipitured            | Medical                                                                                     | Dental                                                                                       | Vision                                                                      |        |  |  |  |
| 🗧 P10 Salance                 | Current No Coverage<br>New Parkted Engineer Inseth Plan<br>Status Changed<br>E Loganitation | Current No-Coverage<br>New Yokes<br>Status <b>Panding Review</b><br><b>Q</b> - Coverainments | Current No Courseps<br>New Views<br>Status Pending Review<br>& c Course the |        |  |  |  |
|                               |                                                                                             |                                                                                              |                                                                             |        |  |  |  |
|                               | Pay Paried Cost \$72.92                                                                     | Pay Period Gest \$0.00                                                                       | Pay Paried Cost \$0.00                                                      |        |  |  |  |
|                               | Review                                                                                      | Fe                                                                                           | 100                                                                         | Review |  |  |  |
|                               | AFLAC Critical Howse                                                                        | AFLAC Accident                                                                               | AFLAC Hospital                                                              |        |  |  |  |
|                               | Server No Courtage                                                                          | Current No-Soverage<br>New Yolder                                                            | Current No Coverage                                                         |        |  |  |  |
|                               | Status Pending Review                                                                       | Status Pending Review                                                                        | Status Pending Review                                                       |        |  |  |  |

n Aug 20, 2019

### INDIVIDUAL DEPENDENT/ BENEFICIARY INFORMATION

To name your beneficiary for basic life, supplemental life and AD&D insurance:

Cancel

- Enter personal information (including Social Security number) about your dependent/beneficiary. You must enter information in the required fields (see asterisks on the screen). —
- Click **Save** in the upper right corner after entering.
- Return to the appropriate benefit plan to enter the percentage each beneficiary will receive.

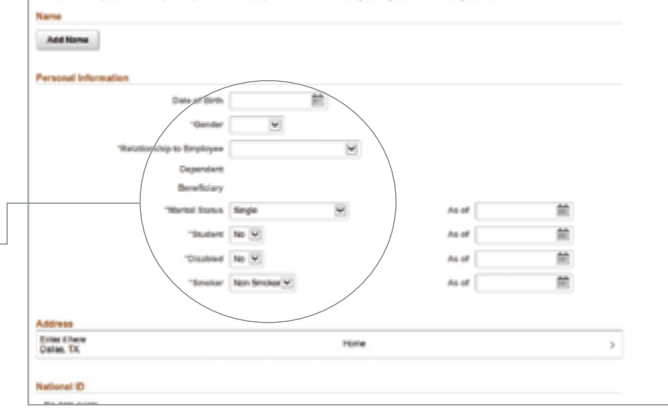

### SPECIAL NOTE ABOUT NAMING YOUR BENEFICIARY

In PeopleSoft, you must go into each plan listed to the right to designate your beneficiary, even if you are naming the same beneficiary for all plans.

You will name your beneficiary for the Retirement Income Plan and the Supplemental Retirement Plan at MillimanBenefits.com.

### SUBMIT ENROLLMENT

When you are finished making your elections, click **Submit Enrollment**.

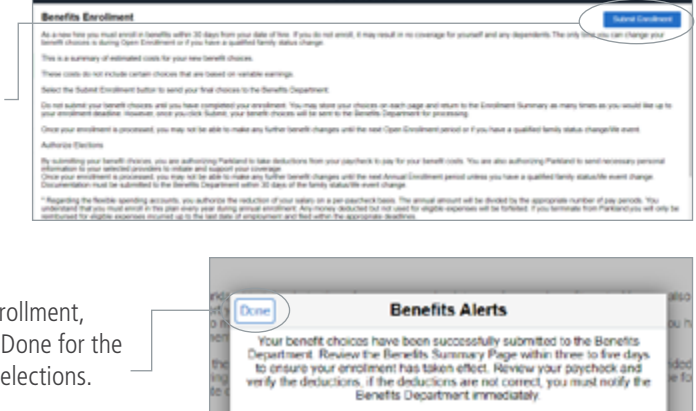

### CLICK DONE

After clicking on Submit Enrollment, click **Done**. You must click Done for the system to accept your new elections.

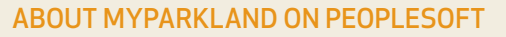

You enroll for benefits through MyParkland, which provides employee self-service. From MyParkland, you can:

- Review or modify your personal information.
- View your Paid Time Off (PTO).
- View your paycheck.

From the Benefits section, you can:

- Review your current benefits.
- Change your beneficiary/dependent information.
- Access benefit company information.
- Submit a family status/life event change after speaking with OTM Shared Services.
- Enroll for benefits.